# Ein neues Konto erstellen

#### Passwort muss aus mindestens 8 Zeichen bestehen.

Nachname Vorname Email Passwort Neues Passwort ۲ Firma Firma Straße und Nummer (erforderlich) Straße und Nummer (erforderlich) PLZ und Ort (erforderlich) PLZ und Ort (erforderlich) Telefon Telefon Ich habe die Datenschutzbestimmungen gelesen und stimme diesen zu.

Enter the required data – Vorname (first name), Nachname (surname), Email (e-mail address), Passwort (new password), Firma (company), Straße und Nummer (street and number), PLZ und Ort (ZIP Code and location), Telefon (phone number).

Confirm that you have read the "Datenschutzbestimmungen" (privacy policy).

**!!! Important:** Take a note of the e-mail adress and the password for later use!!!

Then click on the button "Anmelden".

1

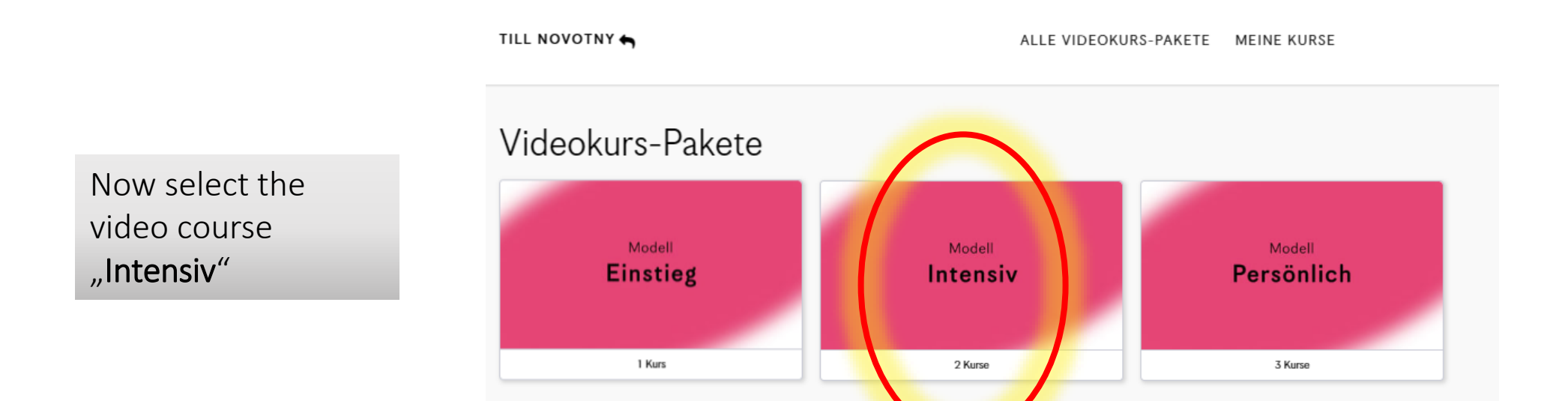

## 2

## Click on **"JETZT KAUFEN"** (buy now).

### Videokurs-Paket Inhalte

Folgende Inhalte sind im Paket enthalten:

A Einführung

Ein Jahr lang unbegrenzten Zugang zum Einführungsvideo in die Persönlichkeitsmuster des Enneagramms als Instrument der Selbstentwicklung

ALLE VIDEOKURS-PAKETE MEINE KURSE

(B) 9 Muster der Persönlichkeit

Ein Jahr lang unbegrenzten Zugang zu den Erklärvideos über die verschiedenen Arten der Persönlichkeit und wie man mit ihnen umgeht

#### Ab dem zweiten Jahr

Ab dem zweiten Jahr können Sie Ihren persönlichen Zugang zu den Bausteinen A und B für 29 € pro Jahr weiter behalten.

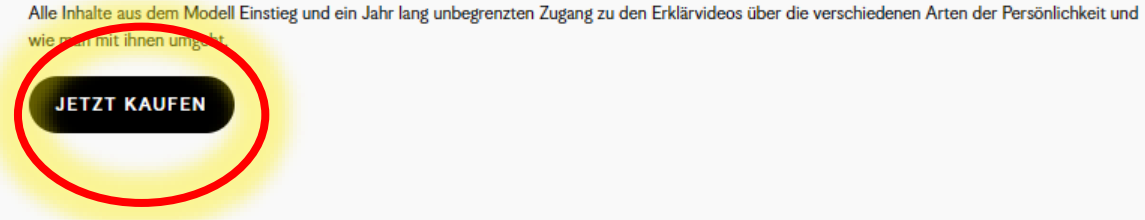

TILL NOVOTNY 🕤

Intensiv

#### TILL NOVOTNY 有 ALLE VIDEOKURS-PAKETE MEINE KURSE Kontoeinrichtung > Bestätigen & Bezahlen Schließen Sie Ihren Kauf ab Intensiv Preis für den Videokurs €236,81 EUR Modell Alle Inhalte aus dem Modell Einstieg und ein Jahr Intensiv lang unbegrenzten Zugang zu den Erklärvideos über die verschiedenen Arten der Persönlichkeit und wie Gesamtpreis €236,81 EUR man mit ihnen umgeht. Haben Sie einen Gutschein? Powered by stripe VISA 🥽 📰 Zahlungsinformationen 🕜 Hilfe A Sichere Bezahlung MM/JJ Prüfziffer ..... Kartennummer 100-prozentig sichere Bezahlung mit Brauchen Sie Hilfe bei der Bestellung? Kontaktieren Sie uns Stripe. Jetzt kaufen

Click on **"Haben Sie** einen Gutschein?" (have a voucher?)

# Enter the **code you received from us** in the input field **"Gutscheincode"**, click on **"Anwenden"** (apply).

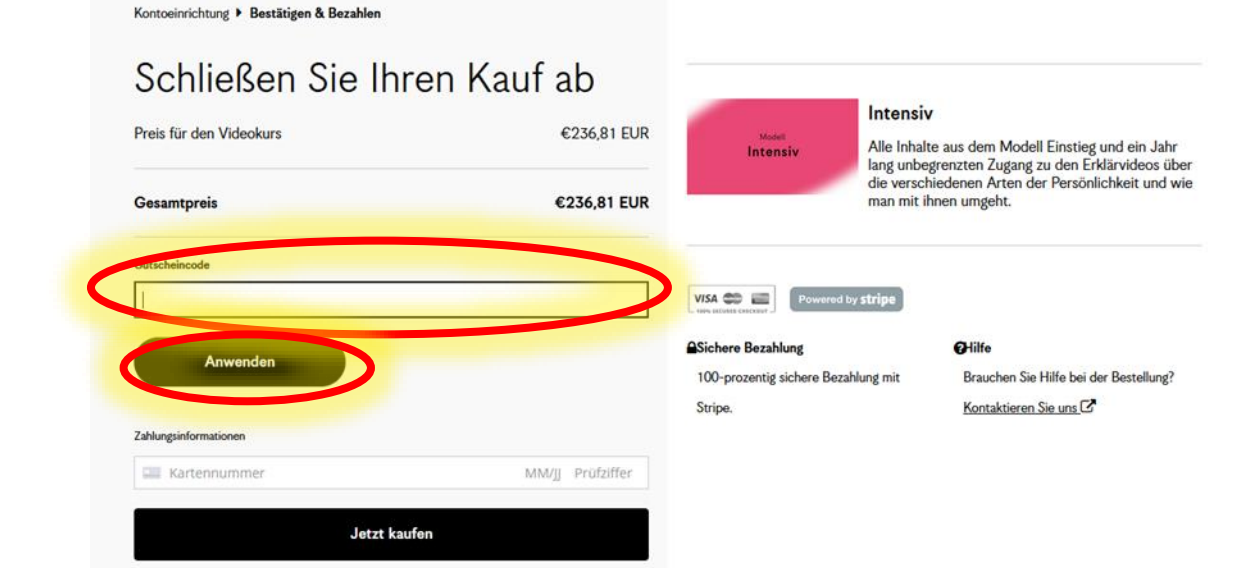

The total price (**Gesamtpreis**) should now show **0,00 EUR**. Click on **"Jetzt anmelden"** (Sign Up Now).

#### Kontoeinrichtung Bestätigen & Bezahlen

### Schließen Sie Ihren Kauf ab

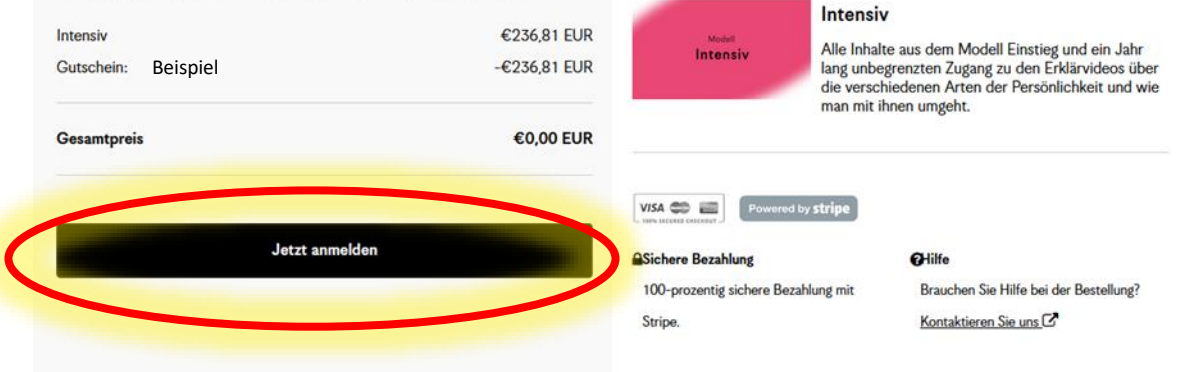

### TILL NOVOTNY 숙

#### ALLE VIDEOKURS-PAKETE MEINE KURSE

Now you can

- start the course,
- pause it at any time and
- continue the next time you log in.

| Vielen Dank.                                                             |                             |
|--------------------------------------------------------------------------|-----------------------------|
| Eine Bestätigung wurde per E-Mail versandt. Bestellbestätigung anzeigen. |                             |
| Sie sind jetzt für Intensiv angemeldet                                   |                             |
| Einführung                                                               | JETZT MIT DEM KURS BEGINNEN |
| 9 Muster der Persönlichkeit                                              | JETZT MIT DEM KURS BEGINNEN |

7